## Ingeniux - Updating an Existing Image

1. Select the Assets section

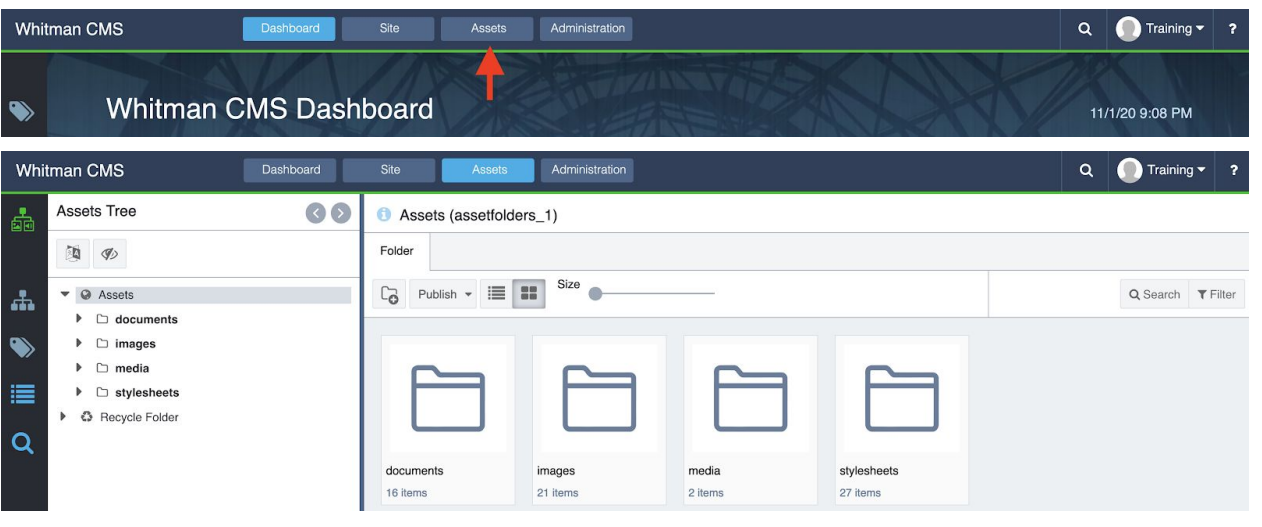

2. Navigate to the folder where the current image resides. Example: Assets > Images > Communications > 2020 > Web Editors Guide > Training

| - the    | <ul> <li>web-Eattors-Guide</li> </ul> |                   | Q Search T Hilter |
|----------|---------------------------------------|-------------------|-------------------|
|          | Training                              |                   |                   |
| <b>S</b> | Training.jpg                          | Bandhid Sha an Fi |                   |
|          | 📓 igx-1.png                           |                   |                   |
|          | 🗟 igx-10.png                          |                   |                   |
|          | igx-11.png                            | WHITMAN           |                   |
| Q        | igx-12.png                            | COLLEGE           |                   |
|          | 📓 igx-13.jpg                          | Training.jpg      |                   |
|          | 📓 igx-14.png                          | 600x600           |                   |
|          | igx-15.png                            |                   |                   |
|          | 📓 igx-16.png                          |                   |                   |
|          | igx-2.png                             |                   |                   |
|          | 📓 igx-3.jpg                           |                   |                   |
|          | 📓 igx-4.png                           |                   |                   |

3. Right-Click the image title in the asset-tree and select "Check Out"

| Whi      | tman CMS Dashboard                                              | d Site Assets                         | Administration                 |                                      | Q 🔵 Training 🕶 📍              |
|----------|-----------------------------------------------------------------|---------------------------------------|--------------------------------|--------------------------------------|-------------------------------|
| <b>.</b> | Assets Tree                                                     | • • • • • • • • • • • • • • • • • • • |                                |                                      |                               |
|          | 1<br>1<br>1                                                     | Overview Categorize                   | History Properties             |                                      |                               |
| ÷.       | <ul> <li>▼ □ Web-Editors-Guide</li> <li>▼ □ Training</li> </ul> | Assign To -                           |                                |                                      | Show Path                     |
|          | Training.jpg                                                    |                                       |                                |                                      |                               |
| ~        | 📓 igx-1.png                                                     | Rename                                |                                |                                      | 0                             |
| :=       | 📓 igx-10.png                                                    | Reiresh                               | Eile Name: Training ing        | Dimensions: 600 x 600                | Asset ID: a/61906             |
|          | 🗟 igx-11.png                                                    | Conv                                  | File Type: Image               | DPI: 96                              | Uploaded on: November 1, 2020 |
| Q        | 📓 igx-12.png                                                    | Delete                                | File Size: 110.08 KB           |                                      | Uploaded by: TestAccountKeith |
|          | 📓 igx-13.jpg                                                    | Check Out                             |                                |                                      | Checked Out: false            |
|          | 📓 igx-14.png                                                    | Check In                              |                                |                                      |                               |
|          | 📓 igx-15.png                                                    | Rollback                              | Current URL: ~/images/Offices/ | /Communications/Web-Editors-Guide/Tr | raining/Training.jpg          |
|          | 📓 igx-16.png                                                    | Mark/Unmark for Publish               |                                |                                      |                               |
|          | 📓 igx-2.png                                                     | Publish                               | Restrict Asset Publication:    |                                      |                               |
|          | 📓 igx-3.jpg                                                     | Properties                            | Start Date: MM/DD/YYYY         | HH : MM AM                           |                               |
|          | 🗈 igx-4.png                                                     | Download                              | End Date: MM/DD/YYYY           | HH : MM AM                           |                               |
|          | 📓 igx-5.png                                                     |                                       | Notes:                         |                                      |                               |
|          | 🗟 igx-6.png                                                     |                                       |                                |                                      |                               |
|          | 📓 igx-7.png                                                     |                                       |                                |                                      | li.                           |
|          | 🖾 iax-8.pna                                                     |                                       |                                |                                      |                               |

## 4. Click the "Upload New" button

| Whi | tman CMS                                         | Dashboard                      |               | Asse          | ts Ad      |                |                    |              |             |              |                       | ۹    | 🕕 Training 🗸   | ?   |
|-----|--------------------------------------------------|--------------------------------|---------------|---------------|------------|----------------|--------------------|--------------|-------------|--------------|-----------------------|------|----------------|-----|
|     | Assets Tree                                      | sets Tree I Training (a/61906) |               |               |            |                |                    |              |             |              |                       |      |                |     |
|     | 1 (K)                                            |                                | Overview      | Edit          | Categorize | History        | Properties         |              |             |              |                       |      |                |     |
| æ   | ▼ 🗅 Web-Editors-G                                | BB                             | C Ren         | ame Assig     | n To 🔻 💮   |                |                    |              |             |              |                       | Show | w Path         |     |
|     | <ul> <li>Training</li> <li>Training.j</li> </ul> | ipg                            |               |               |            |                |                    |              |             |              |                       |      |                |     |
|     | 📓 igx-1.png                                      | Propert                        | ies           |               |            |                |                    |              |             |              |                       |      |                |     |
|     | 📓 igx-10.png                                     |                                | Mar Section 1 | A A A A A A A |            | ile Name:      | Training.jpg       | Dimens       | ions: 600 > | : 600        | Asset ID:             | a/6  | 1906           |     |
|     | 📓 igx-11.png                                     |                                |               |               |            | ile Type:      | Image              | DPI:         | 96          |              | Uploaded on:          | Nov  | rember 2, 2020 |     |
| Q   | 🗟 igx-12.png                                     |                                |               |               |            | ile Size:      | 110.08 KB          |              |             |              | Uploaded by:          | Tes  | tAccountKeith  |     |
|     | 📓 igx-13.jpg                                     | 🗟 igx-13.jpg                   |               |               |            |                |                    |              |             |              | Checked Out:          | true |                |     |
|     | 🗟 igx-14.png                                     |                                | A TANENES     |               |            |                |                    |              |             |              |                       |      |                |     |
|     | 📓 igx-15.png                                     | 📓 igx-15.png                   |               |               |            | Current URL:   | ~/images/Offices/0 | Communicatio | ons/Web-Ed  | itors-Guide/ | Training/Training.jpg |      |                |     |
|     | 🗟 igx-16.png                                     |                                | COL           | OLLEGE        |            |                |                    |              |             |              |                       |      |                |     |
|     | 📓 igx-2.png                                      |                                |               | Edit Image    |            | Restrict Asset | Publication:       |              |             |              |                       |      |                |     |
|     | 📓 igx-3.jpg                                      |                                |               | Jpload New    |            | Start Date:    | MM/DD/YYYY         | HH           | : MM        | AM           |                       |      |                |     |
|     | 📓 igx-4.png                                      |                                |               | Download      |            | End Date:      | MM/DD/YYYY         | HH           | : MM        | AM           |                       |      |                |     |
|     | 📓 igx-5.png                                      |                                |               |               |            | Notes:         |                    |              |             |              |                       |      |                |     |
|     | 📓 igx-6.png                                      |                                |               |               |            |                |                    |              |             |              |                       |      |                |     |
|     | 📓 igx-7.png                                      |                                |               |               |            |                |                    |              |             |              |                       |      |                | 11. |
|     | Para B-voi                                       |                                |               |               |            |                |                    |              |             |              |                       |      |                |     |

5. Upload the new image and click the "Upload" button

| Whi | tman CMS Dashboard                                        | Site Assets Administration                  | Q Training - ? |
|-----|-----------------------------------------------------------|---------------------------------------------|----------------|
|     | Assets Tree 30                                            | Training (a/61906)                          |                |
|     | 1 (k)                                                     | Overview Edit Categorize History Properties |                |
| #   | <ul> <li>Web-Editors-Guide</li> <li>D Training</li> </ul> | E C Rename Assign To •                      | Show Path      |
|     | 🔁 Training.jpg                                            |                                             |                |
|     | 🗟 igx-1.png                                               |                                             |                |
|     | 📓 igx-10.png                                              |                                             |                |
|     | 📓 igx-11.png                                              |                                             |                |
| Q   | 🗟 igx-12.png                                              |                                             |                |
|     | 📓 igx-13.jpg                                              |                                             |                |
|     | 📓 igx-14.png                                              | training-revised.j                          |                |
|     | 🗟 igx-15.png                                              |                                             | 0              |
|     | 📓 igx-16.png                                              |                                             |                |
|     | 🗟 igx-2.png                                               |                                             |                |
|     | 📓 igx-3.jpg                                               | •                                           |                |
|     | 🗟 igx-4.png                                               |                                             |                |
|     | 📓 igx-5.png                                               |                                             | Close Upload   |

6. Right-Click the image title in the asset-tree and select "Check In"

| Assets Tree           | Training (a/61906)      |                        |                             |                       |                   |                  |      |
|-----------------------|-------------------------|------------------------|-----------------------------|-----------------------|-------------------|------------------|------|
| <b>1</b>              | Overview Edit Ca        | tegorize History F     | roperties                   |                       |                   |                  |      |
| ▼ 🗅 Web-Editors-Guide | E E C Rename            | Assign To 👻 👘 🖬+ 🔶     |                             |                       |                   |                  | Show |
| Training              |                         |                        |                             |                       |                   |                  |      |
| 🔁 Training.jpg        | Bename                  |                        |                             |                       |                   |                  |      |
| 📓 igx-1.png           | Refresh                 |                        |                             |                       |                   |                  |      |
| 📓 igx-10.png          | Cut                     | File Name: Train       | ning.jpg Dimensions         | : 600 x 400           | Asset ID:         | a/61906          |      |
| 📓 igx-11.png          | Сору                    | File Type: Imag        | ge DPI:                     | 96                    | Uploaded on:      | November 2, 202  | 0    |
| 📓 igx-12.png          | Delete                  | File Size: 60.9        | 5 KB                        |                       | Uploaded by:      | TestAccountKeith | ŝ.   |
| 📓 igx-13.jpg          | Check Out               |                        |                             |                       | Checked Out:      | true             |      |
| 🗟 igx-14.png          | Check In                | Current LIPL : /ima    | and/Officen/CommunicationsA | Nob Editore Quido/Tre |                   |                  |      |
| 🗟 igx-15.png          | Rollback                | Content One. Annay     | jes/onces/communications/   | Web-Editors-Guide/112 | uning/11aning.jpg |                  |      |
| 🖆 igx-16.png          | Mark/Unmark for Publish | Q                      |                             |                       |                   |                  |      |
| igx-2.png             | Publish e               | Restrict Asset Publica | ation:                      |                       |                   |                  |      |
| 📫 igx-3.jpg           | Properties w            | Start Date: MM/DI      | D/YYYY HH :                 | MM AM                 |                   |                  |      |
| 📫 igx-4.png           | Download                | End Date: MM/D         | D/YYYY HH :                 | MM AM                 |                   |                  |      |
| 📓 igx-5.png           |                         | Notes:                 |                             |                       |                   |                  |      |
| 🖬 igx-6.png           |                         |                        |                             |                       |                   |                  |      |

7. Right-Click the image title in the asset-tree and select "Publish"

| Whi | tman CMS                          | Dashboard                       | Site                        | Assets          | Administration           |                       |                   |                |               |                              | ۹             | Training             | <b>, -</b> 1 | ? |
|-----|-----------------------------------|---------------------------------|-----------------------------|-----------------|--------------------------|-----------------------|-------------------|----------------|---------------|------------------------------|---------------|----------------------|--------------|---|
|     | Assets Tree                       | 0 0                             | <ol> <li>Trainir</li> </ol> | ng (a/61906)    |                          |                       |                   |                |               |                              |               |                      |              |   |
|     |                                   |                                 | Overview                    | Categorize      | History Pro              | perties               |                   |                |               |                              |               |                      |              |   |
| #   | ▼ 🗅 Web-Editors-C<br>▼ 🗅 Training | Guide                           | BB                          | C Assign To •   | (a)                      |                       |                   |                |               |                              |               | SI                   | how Pati     | h |
| ۲   | 📓 Trainin~                        | Rename<br>Refresh               |                             | s               |                          |                       |                   |                |               |                              |               |                      | ٢            |   |
|     | 📓 igx-10.pn<br>📓 igx-11.pn        | Cut<br>Copy                     |                             |                 | File Name:<br>File Type: | Training.jpg<br>Image | Dimension<br>DPI: | s: 600 x<br>96 | < 400         | Asset ID:<br>Uploaded on:    | a/61<br>Nov   | 906<br>ember 2, 2020 |              |   |
| Q   | 📓 igx-12.pn<br>📓 igx-13.jpg       | Delete<br>Check Out             |                             |                 | File Size:               | 60.95 KB              |                   |                |               | Uploaded by:<br>Checked Out: | Test<br>false | AccountKeith         |              |   |
|     | 🗟 igx-14.pn<br>🗟 igx-15.pn        | Check In<br>Propagate publishes | to latest version           | ( all by        | Current URL:             | ~/images/Offices/C    | ommunications     | /Web-Ec        | litors-Guide/ | Training/Training.jpg        |               |                      |              |   |
|     | igx-16.pn                         | Holiback<br>Mark/Unmanor Pub    | lish                        | et<br>dit Image | Restrict Asse            | t Publication:        |                   |                |               |                              |               |                      |              |   |
|     | 📓 igx-3.jpg                       | Publish                         |                             | load New        | Start Date:              | MM/DD/YYYY            | HH :              | MM             | AM            |                              |               |                      |              |   |
|     | 🗟 igx-4.png<br>🗟 igx-5.png        | Properties<br>Download          |                             | ownload         | End Date:<br>Notes:      | MM/DD/YYYY            | HH :              | MM             | AM            |                              |               |                      |              |   |
|     | igx-6.png<br>igx-7.png            |                                 |                             |                 |                          |                       |                   |                |               |                              |               |                      | 11.          |   |

8. Click the "Incremental" button

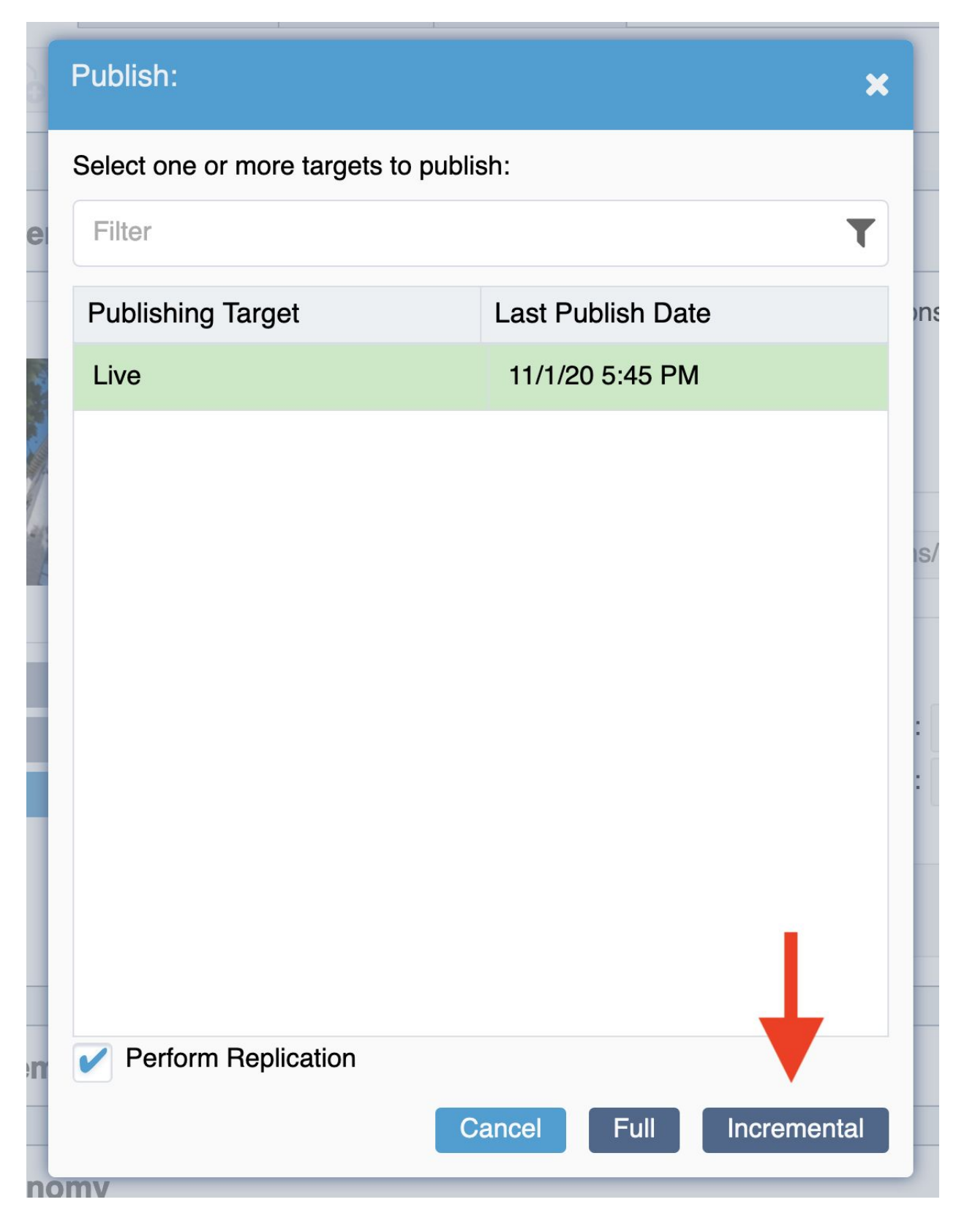

Revised 11/11/2020